## TranSend/SendIt Wireless mV Scale Calibration

Wireless TranSend/SendIt transmitter and receiver pairs must be calibrated to the connected load cells before an indicator can be calibrated to the load cells. If the TranSend/SendIt pair is not calibrated, the indicator may have unexpected range limits and distorted weight values.

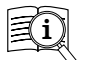

Manuals are available from Rice Lake Weighing Systems at www.ricelake.com/manuals

Warranty information is available at www.ricelake.com/warranties

## System Requirements

Specifications subject to change without notice.

Windows® Operating System

Display: 800 x 600 or greater

Built-in serial port or USB to serial port adapter

FTDI chip set required (Tripp-Lite USB/Serial Adapter (PN 153603) recommended - install driver)

JAVA JRE 1.7 or newer

To download and install JAVA JRE: https://java.com/en/download/manual.jsp

## Install Software

To install MSI mV Scale Calibration program:

- 1. Open the Rice Lake website and navigate to the MSI-7001 TranSend product page.
- 2. Download the MSI mV Scale Calibration software to the computer.
- 3. Extract the MSI mV Scale Calibration folder.
- 4. Open the folder and double click on ScaleCoreConnect\_XX-XX.exe.

## Calibrate TranSend/SendIt

Perform the following instructions to calibrate an TranSend/SendIt pair.

- 1. Connect the receiver unit to the computer through the serial port. See the TranSend/SendIt technical manual for more information on RS-232 serial connections.
- 2. Power on the transmitter and receiver units.
- 3. Navigate to and launch the installed MSI mV Scale Calibration program on the computer.
- 4. Select *Calibration* from the setup type drop-down menu.

| MSI mV Scale Cali                                                      | bration       | - ×  |
|------------------------------------------------------------------------|---------------|------|
| Welcome to MSI mV Scale<br>Select the desired setup type and click nex | e Calibration |      |
| Setup Type<br>Calibration                                              |               |      |
| Advanced Mode                                                          |               |      |
|                                                                        | Restart       | Next |

Figure 1. Calibration

5. Select Next

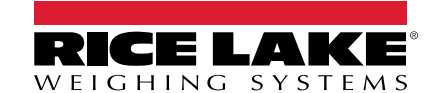

7

6. Select the COM port the TranSend/SendIt receiver is connected to from the drop-down menu.

NOTE: All other terminal applications must be closed.

If no Com Port selection is available, ensure the serial cables are properly connected, the drivers are installed properly and that the TranSend/SendIt pair is powered up. Once a connection is made, restart the calibration program.

| MSI mV Scale Calibration                                                   | - ×  |  |
|----------------------------------------------------------------------------|------|--|
| Select the COM port of the Transend<br>Click next to connect to the device |      |  |
| Port<br>COMI                                                               |      |  |
|                                                                            |      |  |
|                                                                            |      |  |
| Advanced Mode                                                              |      |  |
| Restart                                                                    | Next |  |

Figure 2. COM Port Selection

- 7. Select Next
- 8. Select the Advanced Mode checkbox.
- 9. If necessary, change upper and lower percents detected by the TranSend/SendIt system.

| MSI mV Scale Calibration                                                   | - ×                                                           |  |  |  |
|----------------------------------------------------------------------------|---------------------------------------------------------------|--|--|--|
| Select the COM port of the Transend<br>Click next to connect to the device |                                                               |  |  |  |
| Port 4% × 1% × 0<br>0 0<br>0                                               | Upper Range<br>Lower Range<br>ADC<br>Sensor Min<br>Sensor Max |  |  |  |
| Advanced Mode  Restart                                                     | Next                                                          |  |  |  |

Figure 3. Advanced Mode

10. Select

Next

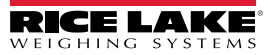

11. Enter the total scale capacity.

| MSI mV Scale Calibration                          |          |                  | - ×                                                           |
|---------------------------------------------------|----------|------------------|---------------------------------------------------------------|
| Enter the total capacity<br>Click next when ready |          |                  |                                                               |
| Capacity<br>0                                     | 4%<br>1% | *<br>*<br>0<br>0 | Upper Range<br>Lower Range<br>ADC<br>Sensor Min<br>Sensor Max |
| Advanced Mode                                     | Restart  |                  | Next                                                          |

Figure 4. Scale Capacity

- 12. Select Next
- 13. Remove all weight from the scale.

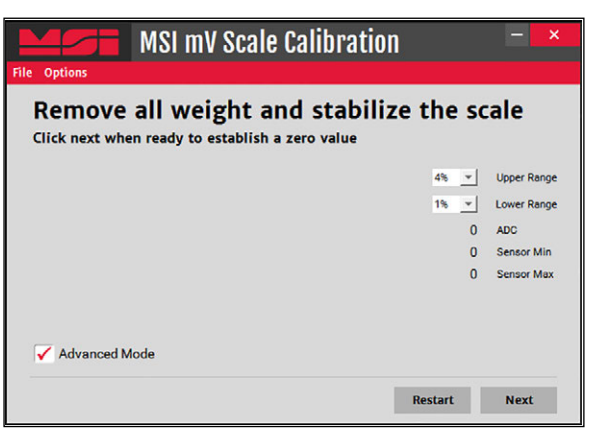

Figure 5. Zero Calibration

- 14. When scale is stable, select Next
- 15. Load test weights onto the scale.
- 16. Enter the value of the test weights in the weight dialogue box.

| MSI mV Scale Calibration                                                                      | - ×         |  |  |  |
|-----------------------------------------------------------------------------------------------|-------------|--|--|--|
| Load the scale with the test weight<br>Once stabilized click next to complete the calibration |             |  |  |  |
| 4% 💌                                                                                          | Upper Range |  |  |  |
| 1% 💌                                                                                          | Lower Range |  |  |  |
| 0                                                                                             | ADC         |  |  |  |
| 0                                                                                             | Sensor Min  |  |  |  |
| Weight 0                                                                                      | Sensor Max  |  |  |  |
| Advanced Mode                                                                                 |             |  |  |  |
| Restart                                                                                       | Next        |  |  |  |

Figure 6. Span Calibration

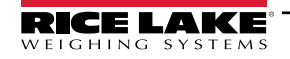

| 17. Select | Next | . Calibration Complete displays. |    |
|------------|------|----------------------------------|----|
|            |      | Success                          | ×  |
|            |      | Calibration complete!            |    |
|            |      |                                  | ок |

Figure 7. Calibration Complete

- 18. Select **OK** to return to the calibration start display.
- 19. Calibrate the indicator, see the indicator manual for instructions.

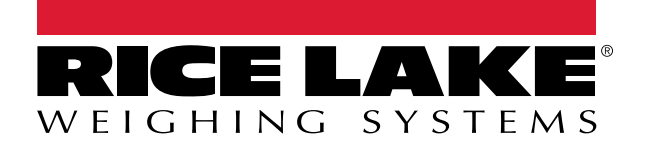

© Rice Lake Weighing Systems Content subject to change without notice. 230 W. Coleman St. • Rice Lake, WI 54868 • USA USA: 800-472-6703 • International: +1-715-234-9171

www.ricelake.com